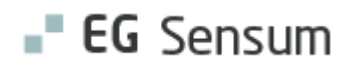

# RELEASE NOTE 23.21

- kort om alt det nye i release 23.21. Dato for release er natten mellem den 22. og 23. november 2023.

#### Indholdsfortegnelse

| EG SENSUM ONE                                                                                               | 2  |
|----------------------------------------------------------------------------------------------------|----|
| (1) Borger: Adgang til tidligere risikovurderinger gennem borgerliste widget                                | 2  |
| $(\widehat{1})$ Plan: Tilføjelse af primær kontakt til sundhedstilstands widget                             | 2  |
| (1) Udredning (Myndighed): Visning af mål-evaluering                                                        | 3  |
| (1) Bestilling (Myndighed): Indskrivningskolonne på Bestillingsoverblik                                     | 4  |
| (1) Digital Post (Begge kontekster): Fjernelse af mulighed for at sende Digital Post til Samarbejdspartnere | 5  |
|                                                                                                    | 5  |
| (2) Sag: Naviger til handleplan på anden borgersag                                                          | 6  |
| ① Dokumentskabeloner: Ny dokumentskabelon-kode "VEJ"                                                        | 8  |
| ① Sagsforløb: Gå til udredning                                                                              | 8  |
| 1 Sag: Indstillinger og Handleplaner vises nu i listen af sagsredskaber                                     | 9  |
| (2) Ekstern kontakt: Hent borgers læge                                                                      | 10 |

### EG Sensum One

## **1** Borger: Adgang til tidligere risikovurderinger gennem borgerliste widget

### **1** Plan: Tilføjelse af primær kontakt til sundhedstilstands widget

- BeskrivelseI den seneste opdatering af widget'en for sundhedstilstande har<br/>medarbejdere nu mulighed for at tilføje primær kontakt til overblikket, hvad<br/>enten det er en person eller et team.
- FordeleDenne nye funktion gør det lettere at identificere den primære kontakt<br/>forbundet med en borgers hovedsag.
- Omfang Lille
- Tilkøbsmodul Nej

## Aktivering

Aktivering sker automatisk

Link til vejledning Sundhedstilstande widget til dashboard

Skærmbillede

| PEDHO<br>sensumonedev |                                                                                                    |                                                                                                    |                                                                                                    |                                                                                                    | 2 9 A F                                                                                                    | ?                                                                                                    | jakob Larsen                                                                                                    |
|-----------------------|----------------------------------------------------------------------------------------------------|----------------------------------------------------------------------------------------------------|----------------------------------------------------------------------------------------------------|----------------------------------------------------------------------------------------------------|----------------------------------------------------------------------------------------------------|----------------------------------------------------------------------------------------------------|----------------------------------------------------------------------------------------------------|
| board + Nyt           |                                                                                                    |                                                                                                    |                                                                                                    |                                                                                                    |                                                                                                    |                                                                                                    |                                                                                                    |
| kater                 |                                                                                                    |                                                                                                    |                                                                                                    |                                                                                                    |                                                                                                    |                                                                                                    | ٥                                                                                                    |
|                       |                                                                                                    |                                                                                                    |                                                                                                    |                                                                                                    |                                                                                                    |                                                                                                    |                                                                                                    |
| lan 🗘 🛛 Område 🗘      | Tilstand 🗘                                                                                                    |                                                                                                    | Tilstand evalueringsdato 💲                                                                                                    | Mäi                                                                                                    | Område status 🌻                                                                                                    | Primær ko                                                                                                    | intaktperson 🗘                                                                                                    |
| SIII 🛄 Funktionsn     | iveau 🔳 Problemer n                                                                                                    | ned personlig pleje                                                                                                    | 05-11-2023                                                                                                    | <ul> <li>Problemer med personlig pleje</li> <li>I Le figarro</li> </ul>                                                                                                    | Aktuelle problemer                                                                                                    | Yulia Test                                                                                                    |                                                                                                    |
| SIII 🚺 Funktionsn     | iveau 🔳 Problemer n                                                                                                    | ned daglige aktiviteter                                                                                                    | 10-12-2023                                                                                                    | <ul> <li>Problemer med daglige aktiviteter</li> <li>Lorem ipsum dolor sit amet, consectetue</li> </ul>                                                                                                    | Aktuelle problemer                                                                                                    | Yulia Test                                                                                                    |                                                                                                    |
|                       | PEDHO           securioristic           securioristic           tater           itater           Sill           En 0           Område 0           Sill           En Funktionsm | PCD-00     Personance     Personance     Perso | ECDHO     Perconverse     Perconverse | ECHO         Q: initial ideal due due har?         ***         Mandmarket         Reinigening           band         + Hys         ***         Mandmarket         Reinigening           band         + Hys         ***         Mandmarket         Reinigening           band         + Hys         ***         Mandmarket         Reinigening           band         + Hys         ***         Mandmarket         Reinigening           band         - Mandmarket         ***         Mandmarket         Reinigening           band         - Mandmarket         ***         ***         Reinigening         Reinigening           band         - Mandmarket         ***         ***         ***         ***         ***           band         - Mandmarket         ***         ***         ***         ***         ***           band         - Mandmarket         ***         ***         ***         ***         ***           band         - Mandmarket         ***         ***         ***         ***           band         - Mandmarket         ***         ***         ***         ***           band         - Mandmarket         ***         ****         ****         ***     < | PEDHO<br>encouncement     Q     Issuel leader du what?     ••••     Ipudgemented     Revelopment       baard     + top.       tarrer       tarrer    < | PEDMong     Q: induditedriduettor)     ***     ***     ***     ***     ***     ***     ***     ***     ***     ***     ***     ***     ***     ***     ***     ***     ***     ***     ***     ***     ***     ***     ***     ***     ***     ***     ***     ***     ***     ***     ***     ***     ***     ***     ***     ***     ***     ***     ***     ***     ***     ***     ***     ***     ***     ***     ***     ***     ***     ***     ***     ***     ***     ***     ***     ***     ***     ***     ***     ***     ***     ***     ***     ***     ***     ***     ***     ***     ***     ***     ***     ***     ***     ***     ***     ***     ***     ***     ***     ***     ***     ***     ***     ***     ***     ***     ***     ***     ***     ***     ***     ***     ***     ***     ***     ***     ***     ***     ***     ***     ***     ***     ***     ***     ***     ***     ***     ***     ***     ***     ***     ***     ***     ***     ***     *** | FCD-00     Considered usering and the dust of the statement of the statement of th |

## (1) Udredning (Myndighed): Visning af mål-evaluering

| Beskrivelse            | På en udredning i l<br>evalueringer (hvis<br>desuden muligt at<br>organisations kont | Myndighed kan de<br>der eksisterer nog<br>redigere de evalu<br>ekst. | er nu fra mål-fanen k<br>(le), og få dem vist p<br>eringer, som er opre                                                                                                    | klikkes på<br>å målfanen. Det er<br>ettet i ens egen |
|------------------------|--------------------------------------------------------------------------------------|----------------------------------------------------------------------|----------------------------------------------------------------------------------------------------|------------------------------------------------------|
| Fordele                | Informationer om<br>af grafen.                                                       | mål-evaluering fre                                                   | emgår ikke længere                                                                                                    | kun ved anvendelse                                   |
| Omfang                 | Lille                                                                                |                                                                      |                                                                                                    |                                                      |
| Tilkøbsmodul           | Nej                                                                                  |                                                                      |                                                                                                    |                                                      |
| Aktivering             | Aktivering sker aut                                                                  | comatisk                                                             |                                                                                                    |                                                      |
| Link til<br>vejledning | <u>Mål og delmål i mo</u>                                                            | odulet Udredning                                                     |                                                                                                    |                                                      |
| Skærmbillede           | (SAG-23/52) FFB - 000391                                                             | )                                                                    | Sanochomow                                                                                                    | Bettion                                              |
|                        |                                                                                      | temp temp temp temp temp temp temp t                                 | manufacture mail      Mail      Mail      Mail      Matass     Mail      Matass     Mail      Matass     Matasss     Matasss     Matass | weatering                                            |
|                        |                                                                                      |                                                                      |                                                                                                    |                                                      |

| ← Gå tilbage 🛛 Ir   | ndsats                                         |                                                                     |
|---------------------|------------------------------------------------|---------------------------------------------------------------------|
| Mål 🚯 + Opret mål   |                                                | VE                                                                  |
| 🎯 Evaluering af mål | Problemer med personlig pleje 🟮                | p                                                                   |
| Evaluering          | Der bliver ikke vasket hænder inden maden mere |                                                                     |
| Scoring             | Dårligt                                        |                                                                     |
| 1                   |                                                | Dato: 02-11-2023   💄 Peter Holm 03-11-2023 11:01                    |
| 🎯 Evaluering af mål | Problemer med personlig pleje 🚺                | ¢.                                                                  |
| Evaluering          | ddd                                            |                                                                     |
| Scoring             | Middel                                         |                                                                     |
|                     |                                                | Dato: 04-11-2023   🏫 Anor Londo 💄 Default Employee 03-11-2023 10:55 |
| Evaluering af delm  | nål jjjj 🚯                                     | ¢.                                                                  |
| Evaluering          | Mål indikator påbegyndt                        |                                                                     |
| Scoring             | Godt                                           |                                                                     |
|                     |                                                | Dato: 03-11-2023   🏫 Anor Londo 💄 Default Employee 03-11-2023 10:36 |
| 🎯 Evaluering af mål | Problemer med personlig pleje 🕚                | Ģ                                                                   |
| Evaluering          | ccc                                            |                                                                     |
| Scoring             | Godt                                           |                                                                     |
| 1                   |                                                | Dato: 02-11-2023   💄 Default Employee 02-11-2023 11:21              |
| 🎯 Evaluering af mål | Problemer med personlig pleje 🧕                | <b>D</b>                                                            |
| Evaluering          | Mål indikator påbegyndt                        |                                                                     |
| Scoring             | Dårligt                                        |                                                                     |
| Ø                   |                                                | Dato: 01-11-2023   💄 Default Employee 01-11-2023 17:04              |

# (1) Bestilling (Myndighed): Indskrivningskolonne på Bestillingsoverblik

| Beskrivelse  | På bestillingsoverblikket i Myndighed er der tilføjet kolonnen "Indskrivning".<br>Her vil det fremgå, hvis borgeren ikke er indskrevet i en udfører-kontekst<br>(på et tilbud). Hvis borgeren er indskrevet, vil afdelingens navn samt<br>startdato og evt. slutdato for forløbet fremgå.<br>Der kan sorteres på kolonnen således, at alle ikke indskrevne kommer først i<br>listen. |
|--------------|----------------------------------------------------------------------------------------------------|
| Fordele      | Nemt at se de bestillinger, hvor borgeren endnu ikke er indskrevet.                                                                                                    |
| Omfang       | Lille                                                                                                    |
| Tilkøbsmodul | Nej                                                                                                    |
| Aktivering   | Aktivering sker automatisk                                                                                                    |

Overblik over bestillinger fra genvejsmenuen

Link til vejledning

## Skærmbillede

| Bestillinge       | r                              |                                                            |            |                  |           |                                         |                               |                   |                                      |                    |              |            |                   |
|-------------------|--------------------------------|------------------------------------------------------------|------------|------------------|-----------|-----------------------------------------|-------------------------------|-------------------|--------------------------------------|--------------------|--------------|------------|-------------------|
| Seg               |                                |                                                            |            |                  |           |                                         |                               |                   |                                      |                    |              |            |                   |
|                   | Startdato                      | <ul> <li>November, 2022</li> <li>November, 2023</li> </ul> | ×<br>×     |                  | Slutclato | Fre: Valig måned 🖬<br>Tir: Vælg måned 🛢 |                               | Opfelgningsdato   | For Valg måned 🖬<br>Til Vælg måned 📾 |                    |              |            |                   |
|                   | Borger                         | Sag på borgere                                             |            |                  | Paragraf  | Seg paragraf                            |                               | Udferenfonleb     | Seg utherentorizeto                  |                    |              |            |                   |
|                   | Leverander                     | Seg pilliever and ever                                     |            | •                | Ydelser   | Suggilation                             |                               | Status            | veg itatan                           |                    |              | [          | Q, Seg            |
| Bestillinger      |                                |                                                            |            |                  |           |                                         |                               |                   |                                      |                    |              |            |                   |
|                   | Borger 2                       | Seg C                                                      | Indisats 2 | Leverander 0     | Paragraf  |                                         | Vdelser 2                     | Indskrivning 🤪    | Aktiv flow tran                      | Status 0           | Startslato 🗄 | Sutdeto :  | Opfalgningsdato C |
| ✓ + Se bestilling | Alexandra Urmani (200457-4322) | \$46-22/22                                                 | IND-23/30  | ash supplier     | 5 BRERN   |                                         | Authority treatment service 1 | PEDH0 (24-08-     | 2023)                                | Aktiv              | 24-06-2023   |            |                   |
|                   | Frederik Test (000391)         | \$40-23/52                                                 | IND-23/41  | ash supplier     | 5 BKERN   |                                         | Authority treatment service 1 | Anor Londo (02    | -11-20230                            | Aktiv              | 02-11-2023   |            |                   |
| A Se bestilling   | Aaja Chemnitz (271227-2727)    | \$AG-23/48                                                 | IND-23/31  | Jay test CP1     | Paragraph | test 1                                  | Authority treatment service 1 | i ikke indskrevet |                                      | Inaktiv            | 31-10-2023   | 01-11-2023 |                   |
| ✓ +Sebesting      | Frederik Test (000391)         | \$AG-23/53                                                 | IND-23/39  | Bolettes tilbud  | No reimb  | ursment -                               | ash service                   | ikke indskrevet   |                                      | Under udarbejdelse | 11-10-2023   |            |                   |
| → So best ling    | Alexandra Urmani (200457-4322) | \$4G-23/42                                                 | IND-23/37  | ach own supplier | Paragraf  | 108                                     |                               | like indskrevet   |                                      | Under udarbejdelse | 27-09-2023   |            |                   |

# (1) Digital Post (Begge kontekster): Fjernelse af mulighed for at sende Digital Post til Samarbejdspartnere

| Beskrivelse            | Da Samarbejdspartnere i sin nuværende tilstand ikke fungerer efter<br>hensigten, skjuler vi mulighederne for at tilføje "Samarbejdspartner" som<br>modtagertype. Når "Kontakter" er færdigudviklet, hvilket erstatter<br>Samarbejdspartner, vil det igen blive muligt at tilføje denne som<br>modtagertype ved oprettelse af ny digital post konvolut. |
|------------------------|----------------------------------------------------------------------------------------------------|
| Fordele                | Brugere bliver ikke præsenteret for en modtagertype, der alligevel ikke<br>virker.                                                                                                    |
| Omfang                 | Lille                                                                                                    |
| Tilkøbsmodul           | Nej                                                                                                    |
| Aktivering             | Aktivering sker automatisk                                                                                                    |
| Link til<br>vejledning | Sådan sender du sagsdokumenter via Digital Post                                                                                                    |

## 1 Log (Logins)

| Beskrivelse | Når man som bruger søger i Log (Logins) vises nu kun de brugere, som har<br>forsøgt at logge ind indenfor de seneste 6 måneder. Før blev alle brugere<br>vist, selvom brugerne ikke har forsøgt at logge ind i dette tidsrum. |
|-------------|----------------------------------------------------------------------------------------------------|
| Fordele     | Nu ser brugere kun andre brugere, der rent faktisk har forsøgt at logge ind,<br>og der fremgår ikke tomme felter                                                                                                    |
| Omfang      | Lille                                                                                                    |

| Tilkøbsmodul | Nej                        |
|--------------|----------------------------|
| Aktivering   | Aktivering sker automatisk |
| Link til     | <u>Logs (Login)</u>        |
| vejieuning   |                            |

## **(2)** Sag: Naviger til handleplan på anden borgersag

| Beskrivelse                  | Der er tilføjet en mulighed for at navigere til eksisterende handleplaner,<br>som er tilknyttet andre sager på borgeren.                                                                                                    |
|------------------------------|----------------------------------------------------------------------------------------------------|
|                              | Hvis sagen ikke har en handleplan i status "Under udarbejdelse" eller<br>"Aktiv", får man vist en liste over alle handleplaner på borgeren, som enten<br>har status "Under udarbejdelse" eller "Aktiv".                                                 |
|                              | Hvis der ikke er sat en bestemt handleplan-skabelon op til at blive brugt på<br>den sagstype, som sagen har, men der er konfigureret et menupunkt på<br>sagen, vil man også blive vist lisen over handleplaner på sager, der er<br>tilknyttet borgeren. |
| Fordele                      | Der er lavet en forbedring i understøttelsen af, at hver sag ikke behøver at<br>have en handleplan pr. sag. Dette understøttes ved, at man nu kan navigere<br>direkte til handleplaner på andre sager, som er tilknyttet borgeren.                      |
| Omfang                       | Mellem                                                                                                    |
| Tilkøbsmodul                 | Nej                                                                                                    |
| Aktivering                   | Aktivering sker automatisk                                                                                                    |
| Udviklet i<br>samarbejde med | Frederiksberg Kommune                                                                                                    |
| Link til<br>vejledning       | <u>Sådan bruger du modulet Sag</u>                                                                                                    |
| Skærmbillede                 | Billede hvor handleplanskabelon ikke er konfigureret på sagstypen, men en<br>anden sag har en handleplan, som "Under udarbejdelse" eller "Aktiv":                                                                                                    |

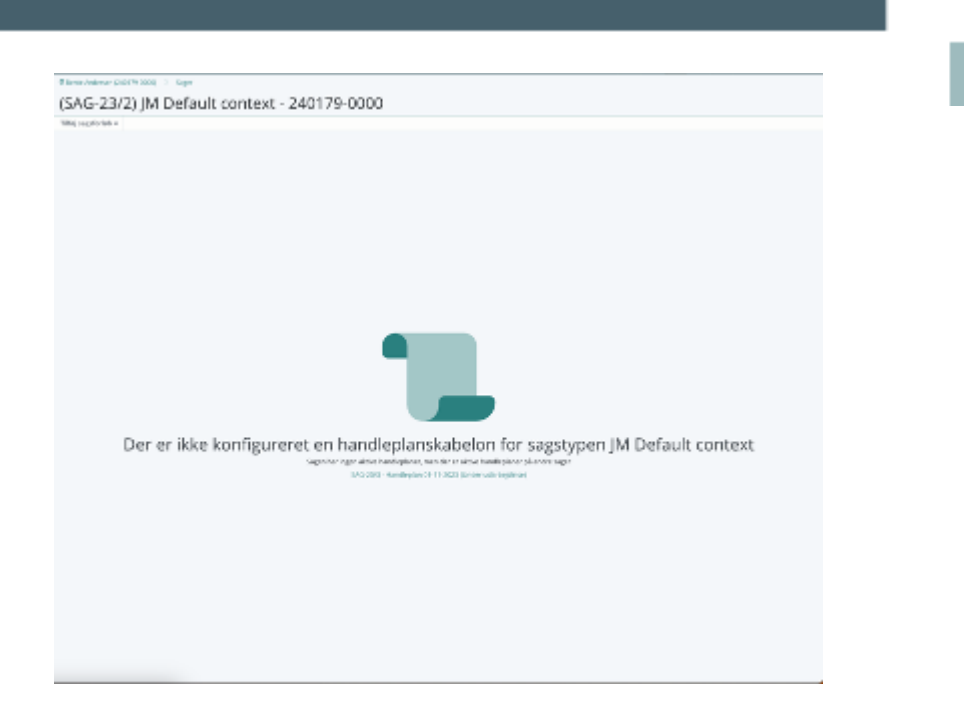

Billede hvor sag ikke har en handleplan, som er "Under udarbejdelse" eller "Aktiv", men der er handleplaner fra andre sager, som der kan navigeres til:

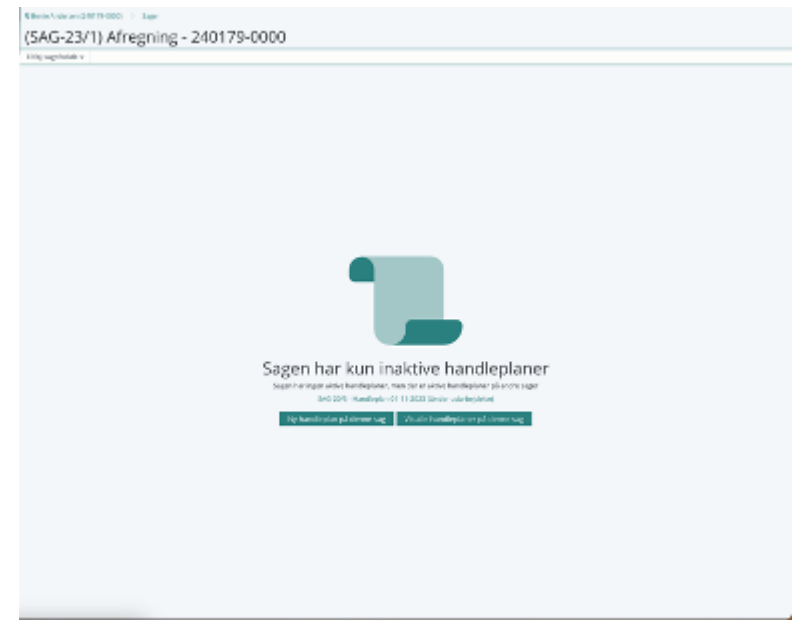

# (1) Dokumentskabeloner: Ny dokumentskabelon-kode "VEJ"

| Beskrivelse                  | Der er tilføjet en ny dokumentskabelon-kode, som kan bruges til at hente<br>borgerens vej og vejnummer ud i en dokumentskabelon.                                                                           |
|------------------------------|----------------------------------------------------------------------------------------------------|
|                              | Koden kommer til at hedde #VEJ. Den kan bruges på en borger.<br>Dvs. hvis man vil hente vej og vejnummer ud på en borger fra borgersag, vil<br>koden komme til at se sådan her ud:<br>BORGERSAG#BORGER#VEJ |
| Fordele                      | Det er nu muligt at hente vej og vejnummer ud i en dokumentskabelon<br>uden også at få by og postnummer med.                                                                                               |
| Omfang                       | Lille                                                                                                    |
| Tilkøbsmodul                 | Nej                                                                                                    |
| Aktivering                   | Aktivering sker automatisk                                                                                                    |
| Udviklet i<br>samarbejde med | Frederiksberg Kommune                                                                                                    |
| Link til<br>vejledning       | Sådan opretter du dokumentskabeloner                                                                                                    |

## (1) Sagsforløb: Gå til udredning

| Beskrivelse  | Der er nu tilføjet sagsaktiviteten "Gå til udredning" på et sagsforløb.                                                                                                    |
|--------------|----------------------------------------------------------------------------------------------------|
|              | Med denne aktivitet er det nu muligt via et sagsforløbet at navigere til<br>en udredning.                                                                                                    |
|              | I konfigurationen af sagsforløbet skal man konfigurere, hvilke<br>udredninger man kan gå til via aktiviteten. Det er muligt at tilføje mere<br>end én udredning. Når " <i>Gå til udredning</i> " aktiviteten ikke er<br>konfigureret, vil den være deaktiveret. |
| Fordele      | Nemmere at navigere til udredning via sagsforløb.                                                                                                    |
| Omfang       | Lille                                                                                                    |
| Tilkøbsmodul | Nej                                                                                                    |

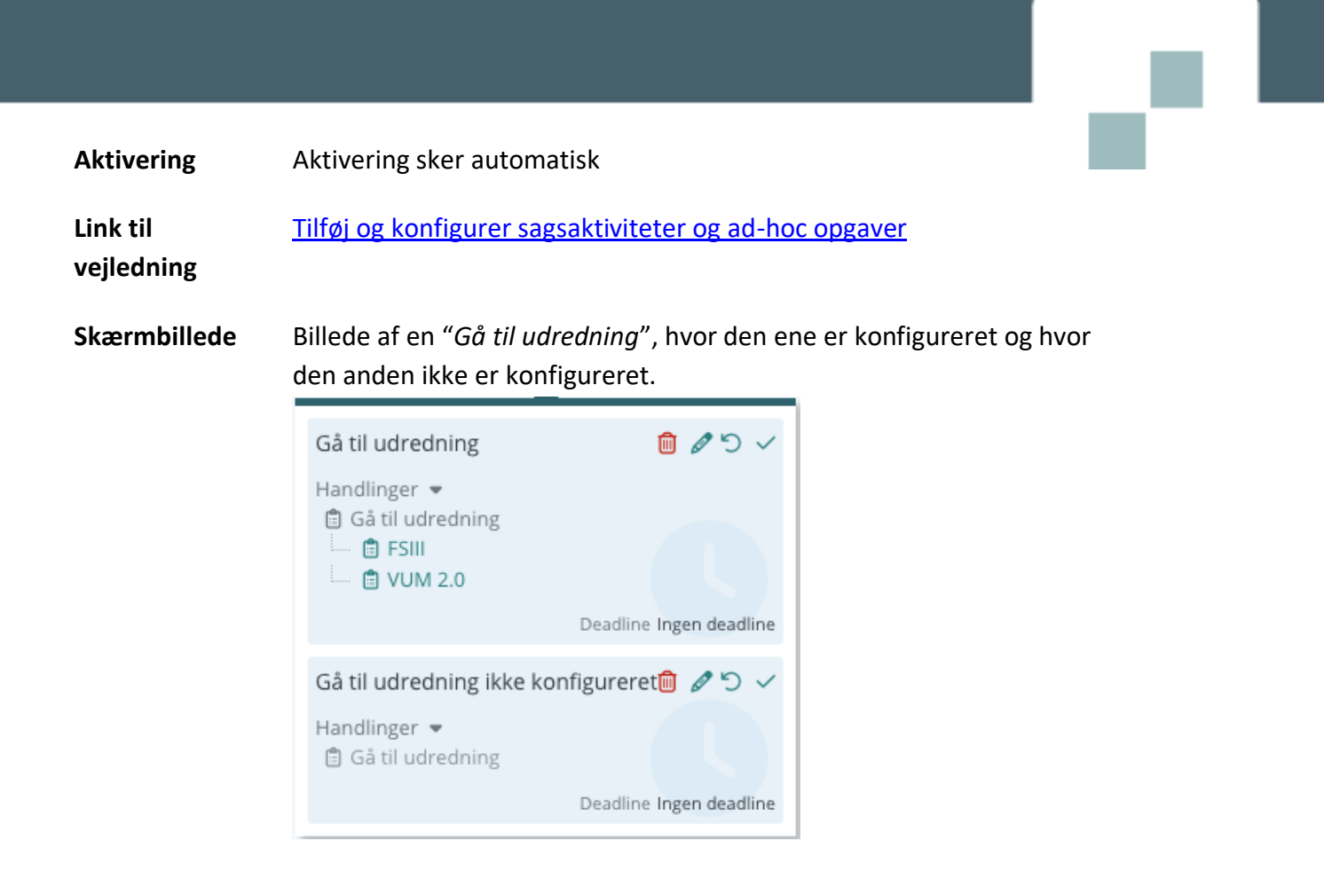

| 1) Sag: Indstillinger og Handleplaner vises nu i listen af sagsredskaber |                                                                                                    |  |
|--------------------------------------------------------------------------|----------------------------------------------------------------------------------------------------|--|
| Beskrivelse                                                              | Redskaberne Indstilling og Handleplan vises nu også i menupunktet<br>"Liste af sagsredskaber".                                                                                  |  |
|                                                                          | I visningen for liste af sagsredskaber vil man kunne se alle indstillinger<br>og handleplaner på sagen.                                                                         |  |
|                                                                          | Ud for Indstillinger er der en knap, hvorfra man kan oprette en ny<br>indstilling. Det samme gør sig gældende for Handleplaner, hvor man vil<br>kunne oprette en ny handleplan. |  |
| Fordele                                                                  | Et samlet overblik for sagsredskaber på sagen.                                                                                                    |  |
| Omfang                                                                   | Lille                                                                                                    |  |
| Tilkøbsmodul                                                             | Nej                                                                                                    |  |
| Aktivering                                                               | Aktivering sker automatisk                                                                                                    |  |
| Link til<br>veiledning                                                   | Om sagsstamkortet                                                                                                    |  |

# 2 Ekstern kontakt: Hent borgers læge

| Beskrivelse                     | Der er tilføjet knappen " <i>Hent læge</i> ". Knappen findes på visningen for<br>eksterne kontakter på en borger. Det er kun brugere med rettigheden<br>CONTACTS_FETCH_DOCTOR, som kan hente borgers læge ud. |
|---------------------------------|----------------------------------------------------------------------------------------------------|
|                                 | Når man trykker på " <i>Hent læge</i> " knappen, åbnes der et pop-op vindue. I<br>sektionen for den eksterne kontakt vil borgerens læge's informationer være<br>udfyldt.                                      |
|                                 | I sektionen for relationen til borgeren, kan man udfylde typen og en note til<br>relationen. Herefter kan man klikke på "Gem" og den eksterne relation til<br>lægen vil blive oprettet.                       |
| Fordele                         | Det er nu muligt at hente borgers læge ud fra CPR-nummeret.                                                                                                    |
| Omfang                          | Mellem                                                                                                    |
| Tilkøbsmodul                    | Nej                                                                                                    |
| Aktivering                      | Aktivering sker automatisk                                                                                                    |
| Udviklet i<br>samarbejde<br>med | Frederiksberg Kommune                                                                                                    |
| Link til<br>vejledning          | Der kommer en ny vejledning til Eksterne kontakter. Den vil være placeret<br>under kategorien <i>Borger</i> på kundeportalen.                                                                                 |
| Skærmbillede                    | Billede af oprettelse af læge ved "Hent læge" knap (næste side):                                                                                                    |

| Opret ekstern kontakt                     |                                |
|-------------------------------------------|--------------------------------|
| Ekstern kontakt                           |                                |
| Læge                                      | Steen Knudsen X 🔻              |
| Navn                                      | Steen Knudsen                  |
| Туре                                      | Læge                           |
| Email                                     | dens@dens.dk                   |
| Telefonnummer                             | Phone: 66143570                |
| Firmanavn                                 | Tandlæge Elisabeth Melvang Aps |
| CVR-nummer                                | EAN-nummer                     |
| Adresse                                   | Østergyden 35                  |
| Postnummer                                | 5600 By Faaborg                |
| Kommentar                                 |                                |
| Organisationskontekst                     |                                |
| <ul> <li>Organisationskontekst</li> </ul> |                                |
| Relation til Karen Mogensen               |                                |
| Туре                                      | Læge × •                       |
| Note                                      | Indtast Note                   |
|                                           |                                |
|                                           |                                |
| × An                                      | nuller                         |